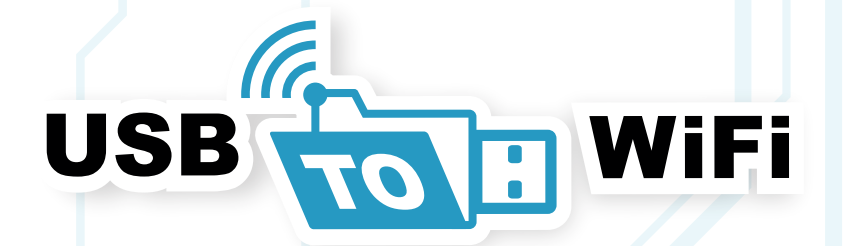

# Installer Manual.

### **Contents**

- 1. Share Folder Setup
- 2. Installation
- 3. Additional features

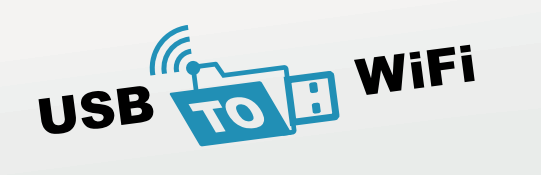

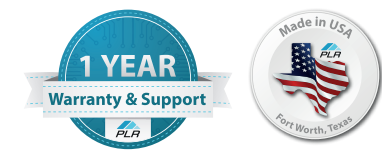

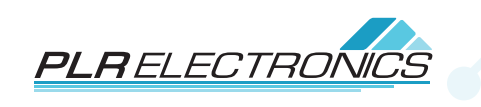

### Share Folder Setup

| revious        | Versions Ci                                                  | ustomize                                                                                     |                                                                                                    |
|----------------|--------------------------------------------------------------|----------------------------------------------------------------------------------------------|----------------------------------------------------------------------------------------------------|
| rs\Zak\Deskto  | p\Machine 1                                                  |                                                                                              |                                                                                                    |
|                |                                                              |                                                                                              |                                                                                                    |
|                |                                                              |                                                                                              |                                                                                                    |
|                |                                                              |                                                                                              |                                                                                                    |
| BN20Q\Zak)     |                                                              |                                                                                              |                                                                                                    |
| SKTOP-IQBN2    | )Q\Administra                                                | ators)                                                                                       |                                                                                                    |
| click Edit.    |                                                              | Edit                                                                                         |                                                                                                    |
| e              | Allow                                                        | Deny                                                                                         |                                                                                                    |
|                | ~                                                            |                                                                                              | ^                                                                                                    |
|                | ~                                                            |                                                                                              |                                                                                                    |
|                | ~                                                            |                                                                                              |                                                                                                    |
|                | ~                                                            |                                                                                              |                                                                                                    |
|                | ~                                                            |                                                                                              |                                                                                                    |
|                | ~                                                            |                                                                                              | ¥                                                                                                    |
| or advanced se | ttings,                                                      | Advanced                                                                                     | ł                                                                                                    |
|                |                                                              |                                                                                              |                                                                                                    |
|                |                                                              |                                                                                              |                                                                                                    |
|                |                                                              |                                                                                              |                                                                                                    |
|                | BN20Q\Zak)<br>BN20Q\Zak)<br>SKTOP-IQBN2(<br>click Edit.<br>e | rs\Zak\Desktop\Machine 1<br>BN20Q\Zak)<br>SKTOP-IQBN20Q\Administra<br>click Edit.<br>e Allow | rs \Zak \Desktop \Machine 1 BN20Q \Zak) SKTOP-IQBN20Q \Administrators) click Edit. e Allow Deny  v v v v v v v v v v v v v v v v v v |

• On your PC, create a new folder with your desired folder name

• Right click your newly made folder and go to properties, select Security/Edit/Add. Under object names enter, Everyone. Enable full control in Advanced menu.

| • | Turn on SMB | 1.0 in | your | windows | features. |
|---|-------------|--------|------|---------|-----------|

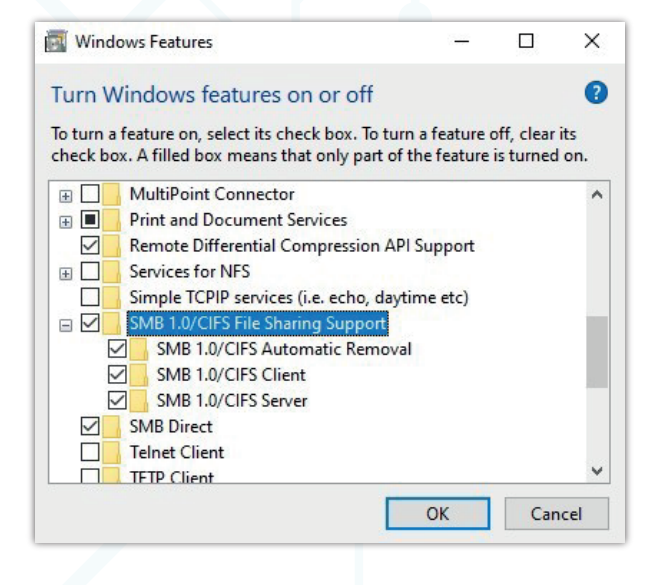

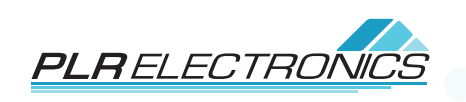

| Machine 1                   | Properties X                                                                                                    |                                                                                                    |        |
|-----------------------------|----------------------------------------------------------------------------------------------------|----------------------------------------------------------------------------------------------------|--------|
| eneral Shari                | ng Security Previous Versions Customize                                                                                                    |                                                                                                    |        |
| Network File                | and Folder Sharing                                                                                                    |                                                                                                    |        |
| Ma                          | achine 1                                                                                                    |                                                                                                    |        |
| Network Det                 | areo                                                                                                    |                                                                                                    |        |
|                             | n:<br>P-IQBN20Q\Machine 1                                                                                                    | Bight-click your folder and select pro                                                                                                    | nor    |
| Share                       |                                                                                                    | • Hight-click your lolder and select pro                                                                                                    | in     |
|                             |                                                                                                    | Select Sildilly. Elidble Sildle tills louel                                                                                                    |        |
| Advanced Si<br>Set custom ( | haring<br>permissions, create multiple shares, and set other                                                                                                    | Silare, and Auvanceu Silare, enable an p                                                                                                    | pen    |
| advanced st                 | haring options.                                                                                                    | SIONS.                                                                                                    |        |
| Advar                       | nced Sharing                                                                                                    |                                                                                                    |        |
| Prosword Pr                 | ntaction                                                                                                    |                                                                                                    |        |
| People with                 | orection                                                                                                    |                                                                                                    |        |
| can access                  | folders shared with everyone.                                                                                                    |                                                                                                    |        |
| To change t                 | his setting, use the <u>Network and Sharing Center</u> .                                                                                                    |                                                                                                    |        |
|                             |                                                                                                    |                                                                                                    |        |
|                             |                                                                                                    |                                                                                                    |        |
|                             |                                                                                                    |                                                                                                    |        |
|                             | OK Cancel Apply                                                                                                    |                                                                                                    |        |
|                             | OK Cancel Apply                                                                                                    |                                                                                                    |        |
|                             | OK Cancel Apply                                                                                                    |                                                                                                    | ×      |
|                             | OK     Cancel     Apply       ••• Advanced sharing settings       ••• → ··· •     ••• Advanced sharing settings                                                                                                    | - D                                                                                                    | ×<br>م |
|                             | OK Cancel Apply                                                                                                    |                                                                                                    | ×<br>P |
|                             | OK Cancel Apply                                                                                                    | - C                                                                                                    | ×<br>p |
|                             | OK Cancel Apply                                                                                                    |                                                                                                    | ×<br>م |
|                             | OK     Cancel     Apply       ● Advanced sharing settings     ●       ● ● ● ● ● ● ● ● ● ● ● ● ● ● ● ● ● ● ●                                                                                                    |                                                                                                    | ×<br>q |
|                             | OK Cancel Apply                                                                                                    |                                                                                                    | ×<br>Q |
|                             | OK     Cancel     Apply       ▲ Advanced sharing settings     ▲       ▲ Advanced sharing settings     ▲       ▲ Advanced settings     ▲       ▲ Advanced settings     ▲       ▲ Advanced settings     ▲       ▲ Advanced settings     ▲       ▲ Advanced settings     ▲       ▲ Advanced                                                                                                    | -                                                                                                    | ×<br>q |
|                             | OK     Cancel     Apply       ◆ Advanced sharing settings     ◆       ◆ → ◆ ◆ ▲ 《 Netwo > Advanced sharing settings     ◆       When Public folder     ●       ③ Turn or Phone     ●       ● Turn or Sh     ●       ③ Turn or Sh     ●       ③ Turn or Sh     ●       ③ Turn or Sh     ●       ○ Turn or Sh     ●       ○ Turn or Sh     ●                                                                                                    |                                                                                                    | ×<br>q |
|                             | OK     Cancel     Apply       Advanced sharing settings     Advanced sharing settings       Advanced sharing settings     When Public folde access files in the F       Image: Strain of the strain of the st | - C                                                                                                    | ×<br>q |
|                             | OK     Cancel     Apply       Advanced sharing settings     Image: Advanced sharing settings     Image: Advanced sharing settings       Image: Advanced sharing settings     Image: Advanced sharing settings     Image: Advanced sharing settings       Image: Advanced sharing settings     Image: Advanced sharing settings     Image: Advanced sharing settings       Image: Advanced sharing settings     Image: Advanced sharing settings     Image: Advanced sharing settings       Image: Advanced sharing settings     Image: Advanced sharing settings     Image: Advanced sharing settings       Image: Advanced sharing settings     Image: Advanced sharing settings     Image: Advanced sharing settings       Image: Advanced sharing settings     Image: Advanced sharing settings     Image: Advanced sharing settings       Image: Advanced sharing settings     Image: Advanced sharing settings     Image: Advanced sharing settings       Image: Advanced sharing settings     Image: Advanced sharing settings     Image: Advanced sharing settings       Image: Advanced sharing settings     Image: Advanced sharing settings     Image: Advanced sharing settings       Image: Advanced sharing settings     Image: Advanced sharing settings     Image: Advanced sharing settings       Image: Advanced sharing settings     Image: Advanced sharing settings     Image: Advanced sharing settings       Image: Advanced sharing settings     Image: Advanced sharing settings     Image: Advanced sharing settings                                                                                                    |                                                                                                    |        |
|                             | OK     Cancel     Apply       ◆ Advanced sharing settings     ◆       ◆ ◆ ◆ ◆ ◆ ◆ ◆ ◆ ◆ ◆ ◆ ◆ ◆ ◆ ◆ ◆ ◆ ◆ ◆                                                                                                    |                                                                                                    | ×<br>۹ |
|                             | OK     Cancel     Apply       Advanced sharing settings     Image: Constraint of the second sharing settings       Image: Constraint of the second sharing settings     Image: Constraint of the second sharing settings       Image: Constraint of the second sharing settings     Image: Constraint of the second sharing settings       Image: Constraint of the second sharing settings     Image: Constraint of the second sharing settings       Image: Constraint of the second second s                                                               | -      -      -      -      -      -      -      -      -      -      -      -      -      -      -      -      -      -      -      -      -      -      -      -      -      -      -      -      -      -      -      -      -      -      -      -      -      -      -      -      -      -      -      -      -      -      -      -      -      -      -      -      -      -      -      -      -      -      -      -      -      -      -      -      -      -      -      -      -      -      -      -      -      -      -      -      -      -      -      -      -      -      -      -      -      -      -      - | ×<br>q |
|                             | OK     Cancel     Apply       Advanced sharing settings <ul> <li>Advanced sharing settings</li> <li> <li> <ul> <li>Advanced sharing settings</li> <li> <ul> <li>Advanced sharing settings</li> <li> <ul> <li>Advanced sharing settings</li> <li> <ul> <li> <li>Advanced sharing settings</li> <li> <ul> <li> <li>Advanced sharing settings</li> <li> <ul> <li> <li> <ul> <li> <li> </li></li></ul> <li> <ul> <li> <li> <li> <li> <ul> <li> <li> <li> </li></li></li></ul> <li> <ul> <li> <li> <li> </li></li></li></ul> <li> <li> <ul> <li> <li> <li> </li></li></li></ul> <li> <li> <li> <li> <li> <li> <li> <li> <li> </li></li></li></li></li></li></li></li></li></li></li></li></li></li></li></li></ul> <li> <li> <ul> <li> <li> <li> <li> <li> </li> <li> <li> <li> <li> <li> </li> <li> </li></li></li></li></li></li></li></li></li></ul> <li> <li> <li> </li></li></li></li></li></li></li></li></ul> <li> <li> <li> <li> </li></li></li></li></li></li></ul> <li> <li> </li></li></li></li></ul> <li> <ul> <li> <li> </li></li></ul> <li> </li></li></li></ul> <li> <ul> <li> </li></ul></li></li></ul></li></ul></li></li></ul>                                                                                                    |                                                                                                    | ×<br>۹ |

• While in Properties under the Sharing tab, select Network and Sharing Center. At the very bottom will be an option for Turn off password protected sharing, select it

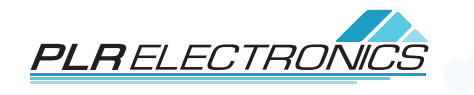

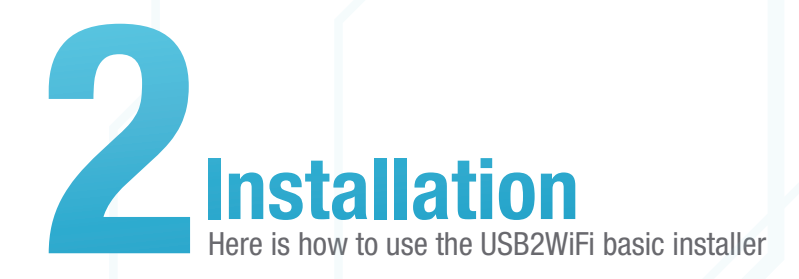

This is the landing page for the basic installer

| Wifi Setup<br>Shared Folder Setup                          |
|------------------------------------------------------------|
| anter oros zeup Options<br>Transfer Hodie<br>About<br>Help |

| Welcome!                 |                                                                                                    |                                         |
|--------------------------|----------------------------------------------------------------------------------------------------|-----------------------------------------|
| Wifi Setup               | Wifi Setup                                                                                                    |                                         |
| Shared Folder Setup      |                                                                                                    |                                         |
| Options<br>Transfer Mode | Automatic Scan - Find nearby wifi routers. Click                                                                | k the Wifi Scan button, and a list will |
| About                    | appear soon. Highlight your router on the list,                                                                 | then press Select.                      |
| Help                     | A REPORT OF A REPORT OF A REPORT OF A REPORT OF A REPORT OF A REPORT OF A REPORT OF A REPORT OF A REPORT OF A R |                                         |
|                          | The 5 Ghz part of routers are not supported. U                                                                  | Jse the 2.4 Ghz part.                   |
|                          | Wifi Scan                                                                                                    | 2 Select Wifi                           |
|                          | SSID SIG AUTH                                                                                                   | MAC ADDRESS                             |
|                          | (Desults shows have )                                                                                           |                                         |
|                          |                                                                                                    |                                         |
|                          | 3 Set Password                                                                                                  | ● As Phrase ○ As Key                    |
|                          | 3 Set Password<br>4 Set Router Name                                                                             | As Phrase () As Key                     |

#### Select 1 Wifi Scan

Select on the SSID of the router you will be pairing and click **2** Select Wifi

Enter your WIFI's password into the text box next to ③ Set Password. Then click ③ Set Password.

Next Select **USBWIFI Status** to see the results of your inputs

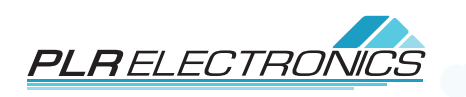

**Installation** 

Here is how to use the USB2WiFi basic installer

| Welcome!<br>Wifi Setup                                           | Wifi Setu                                                                | b                                 |                                                                        |                                                                       |          |
|------------------------------------------------------------------|--------------------------------------------------------------------------|-----------------------------------|------------------------------------------------------------------------|-----------------------------------------------------------------------|----------|
| Shared Folder Setup<br>Options<br>Transfer Mode<br>About<br>Help | Automatic Scan - Find<br>appear soon. Highligh<br>The 5 Ghz part of rout | nearby<br>t your ro<br>ters are r | wifi routers. Click th<br>outer on the list, the<br>not supported. Use | ne Wifi Scan button, and a l<br>en press Select.<br>the 2.4 Ghz part. | ist will |
|                                                                  | Wifi                                                                     | Scan                              |                                                                        | Select Wifi                                                           |          |
|                                                                  | SSID                                                                     | SIG                               | AUTH                                                                   | MAC ADDRESS                                                           | ^        |
|                                                                  | TEWH                                                                     | 13                                | WPA2                                                                   | NE CONTROLETA                                                         |          |
|                                                                  | DIRECT-C6-HP Offi                                                        | 10                                | WPA2                                                                   |                                                                       |          |
|                                                                  | Hidden Wifi                                                              | 15                                | WPA2                                                                   |                                                                       |          |
|                                                                  | BB Warehouse                                                             | 3                                 | WPA2                                                                   |                                                                       |          |
|                                                                  | BB MUFFLER                                                               | 0                                 | WPA2                                                                   |                                                                       |          |
|                                                                  | MySpectrumWiFi3                                                          | 15                                | WPA2                                                                   |                                                                       |          |
|                                                                  |                                                                          |                                   |                                                                        |                                                                       | ~        |
|                                                                  | Set Password                                                             |                                   |                                                                        | As Phrase                                                             | O As Key |
|                                                                  | Set Router Nam                                                           | ie                                |                                                                        |                                                                       |          |
| utput:                                                           |                                                                          |                                   |                                                                        | USBWIFI Status                                                        |          |
| cecent wifi states<br>COMPLETED                                  | : COMPLETED                                                              |                                   |                                                                        |                                                                       |          |
| authentication con<br>ready to receive                           | mplete<br>or use IP address                                              |                                   |                                                                        |                                                                       |          |

Now that the network is paired and tested, lets begin pairing to our Share Folder. Select Shared Folder Setup

\*This would be an example of a successful pair with user's WiFi

Begin with **1 Basic scan**, if you have trouble detecting your folder with the **1 Basic Scan**, confirm that your not on a 5GHZ network as the USB-To-WiFi is not compatible with 5GHZ routers.

Use **2** Full Scan to scan for every Device and Share Folder on your network.

Results will be printed once the USB processes the command. Highlight your desired share folder and press **3 Select** to set the folder to be paired.

After pairing to your desired folder, click **Test Share Folder** so you may confirm pairing with the Share Folder

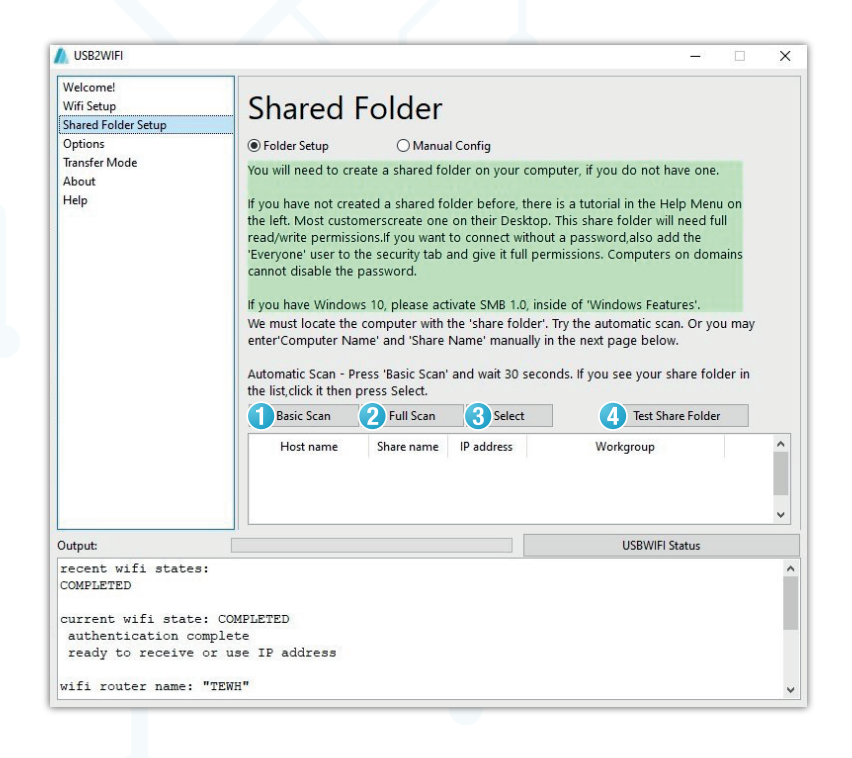

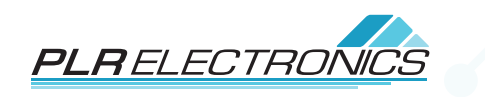

Additional Features

| Welcome!<br>Wifi Setup<br>Shared Folder Setup<br>Options | Transfer Mode                                   |                |
|----------------------------------------------------------|-------------------------------------------------|----------------|
| Transfer Mode                                            | Арріу                                           |                |
| Help                                                     | A2 (mirror share)<br>A3 (mirror machine)<br>OFF |                |
|                                                          |                                                 | USBWIFI Status |

### **Transfer mode**

Here are the 3 listed methods of transfer.

- A1 will be used to share files between Machine and Folder.
- A2 Will have the USB mirror the share folder, and will not send files from the machine.
- A3 Will mirror the machine and will not send files from the share folder

## **Options**

Detach Time refers to the amount of time the USB takes to boot up after being inserted into the USB port. The number you will enter will be in milliseconds. 9000ms would be 9 Seconds. Useful for older machines having trouble detecting the device.

| 03020001                                                                                                    |                                                                                                    |
|----------------------------------------------------------------------------------------------------|----------------------------------------------------------------------------------------------------|
| Welcome!<br>Wifi Setup<br>Shared Folder Setup                                                                | Options                                                                                                    |
| Options<br>Transfer Mode<br>About<br>Help                                                                    | Disconnect Time - In milliseconds. When the stick disconnects, it will wait before<br>reconnecting. Some machines are not compatible with a short disconnect time,<br>and file changes will not be seen. If you have this kind of machine, try a setting<br>of 5000 or more. This setting will make configuring the stick slower. |
|                                                                                                    | Detach Time                                                                                                    |
|                                                                                                    |                                                                                                    |
|                                                                                                    |                                                                                                    |
| Niterit                                                                                                    | ISSIME Statur                                                                                                    |
| utput:<br>ecent wifi states                                                                                  | USBWIFI Status                                                                                                    |
| Dutput<br>recent wifi states:<br>COMPLEXED<br>surrent wifi state<br>authentication con<br>ready to receive c | COMPLETED<br>plete<br>r use IP address                                                                                                    |

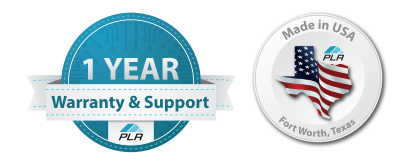

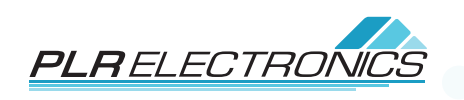

Thank you for choosing the USB-To-WiFi adapter to enhance your embroidery machine experience. If you have any questions or need further assistance, our customer support team is always ready to help.

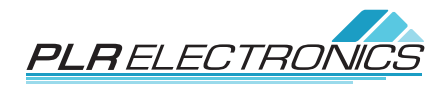

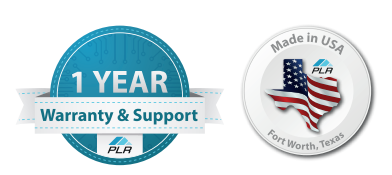

### **Contact Us**

www.PLRElectronics.com Info@PLRElectronics.com 817 405 3449

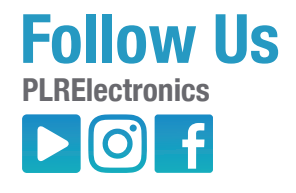